## **GTS** Anwesenheiten bearbeiten

| Nachname   | Vorname |                                                                                                   | Geschlecht     | Schul<br>-stufe | Besjahr | Erstspr |
|------------|---------|---------------------------------------------------------------------------------------------------|----------------|-----------------|---------|---------|
| Musterfrau | Ayda    | Beenden de                                                                                        | r Schullaufha  | hn an die       | eser BF | ין      |
| Musterfrau | Emina   | Bescheid(e)                                                                                       | anlegen        | in an aic       | -301 DE | -       |
| Musterfrau | Hawa    | Bildungseinrichtungszuordnung<br>Digitaler Unterricht Anmeldung<br>Digitaler Unterricht Abmeldung |                |                 |         |         |
| Musterfrau | Layla   |                                                                                                   |                |                 |         |         |
| Musterfrau | Livia   |                                                                                                   |                |                 |         |         |
| Musterfrau | Marta   | Digitaler Unt                                                                                     | erricht Lösch  | en              |         | h       |
| Musterfrau | Senija  | Fachzuordn                                                                                        | ung            |                 |         | h       |
| Mustermann | Berkan  | Grunddaten                                                                                        |                |                 |         | h       |
| Mustermann | David   | Gruppenzu                                                                                         | ordnung        |                 |         | 1       |
| Mustermann | Jasin   | GTS-Anwe                                                                                          | senheiten bea  | rbeiten         |         | I       |
| Mustermann | Luka    | Klassenzuo                                                                                        | rdnung         | '               | N2-     | 1       |
| Mustermann | Mihajlo | Schulform ä                                                                                       | ndern          |                 |         | 1       |
| Mustermann | Niko    | Schulveran                                                                                        | staltung 1 bea | rbeiten         |         | 1       |
| Mustermann | Pierre  | Schulveran                                                                                        | staltung 2 bea | rbeiten         |         | h       |
| Mustermann | Robert  | Sommersch                                                                                         | ule Abmeldun   | g               |         | 1       |
| Mustermann | Saad    | Sommersch                                                                                         | ule Anmeldun   | g               |         | 1       |
| Mustermann | Schakib | Zu den Zuge                                                                                       | Sordneten SCI  | ulern           |         | 1       |
|            |         | Zuordnung                                                                                         | häuslicher Un  | terricht        |         |         |

Mit dieser Funktion können die GTS-Abwesenheiten eingetragen und bearbeitet werden. Es können gleichzeitig mehrere Schüler oder auch nur einer bearbeiten werden! Dies scheint dann in den Grunddaten/Reg. Karte Schullaufbahn auf.

| GTS-Anwesenheiten bearb × |  |  |  |  |
|---------------------------|--|--|--|--|
| Wochentage                |  |  |  |  |
| Bpeichern Abbrechen       |  |  |  |  |

Erklärung der drei verschiedenen Arten zur Eingabe der Tage: (Dies gilt, nur wenn gleichzeitig mehrere Schüler markiert wurden)

| GTS-Anwesenheiten bearb $	imes$ |  |  |  |  |
|---------------------------------|--|--|--|--|
| Wochentage<br>Mo Di Mi Do Fr    |  |  |  |  |
| Bpeichern Abbrechen             |  |  |  |  |

Werden gleichzeitig Schüler bearbeitet, kann mit nochmaligem Klick auf ein Hakerl das Quadrat gesetzt werden! Dies würde schon bestehende GTS Einträge unberührt lassen, und somit den Tag nicht verändern.

Gesetzte Hakerl werden gesetzt oder geändert und leere Felder bleiben leer oder werden entfernt!